### Construct, Analyze and Compare Biological Networks with InSyBio BioNets

September 2023

Insybio Suite v3.1

InSyBio Intelligent Systems Biology

User Manual

www.insybio.com

## InSyBio BioNets

BioNets is a biological networks analysis tool for the

• Preprocessing and analysis of gene expression data

 $\cdot$  Biomarker discovery through differential expression analysis and/or network comparison

· Preprocessing, meta-analysis and visualization of biological networks

The execution of complex biological processes requires the precise interaction and regulation of thousands of molecules. Systematic approaches to study large numbers of proteins, metabolites, and their modifications have revealed complex molecular networks. Network representation of intracellular biological networks typically considers molecular components within a cell as nodes and their direct or indirect interactions as edges. Network representation enables integration of data from many different studies into a single framework.

Biological networks are significantly different from random networks and often exhibit ubiquitous properties in terms of their structure and organization. The analysis of these networks provides novel insights in understanding basic cellular mechanisms and the mechanisms of disease pathologies.

There exist different categories of biological networks. With InSyBio BioNets users can handle undirected weighted biological networks. The main undirected biological networks are gene co-expression and protein-protein interaction networks. InSyBio BioNets can also analyze directed biological networks but the edges' direction will be ignored.

In gene co-expression networks, each node is a gene and each edge indicates a correlation between the expression profiles of the two-node genes it connects. Gene co-expression networks can be used to find genes with similar functional properties and to uncover biomarkers through the comparison of networks derived from different states (e.g. control vs disease states). Gene co-expression networks can be

constructed by using gene expression experimental techniques, such as microarray or RNA-seq experiments.

Protein-protein Interaction (PPI) networks consist of nodes which represent proteins and edges which represent the physical or functional interactions between the nodes-proteins. PPI networks can be constructed using experimental (e.g. Yeast2hybrid technique [1], Tandem Affinity Purification [2] and so on) or computational techniques. The edges of the PPI networks can have weights representing the strength or the confidence score of the interaction. PPI networks can be used to functionally characterize proteins, predict protein complexes and protein biomarkers when comparing PPI networks from different cellular states to locate significantly altered regions of the network.

BioNets provides a set of tools for the construction, preprocessing, meta-analysis and visualization of biological networks. Moreover, additional tools for parsing gene expression files, creating gene co-expression files and uncovering differential expression biomarkers have been added to InSyBio BioNets to enable the construction and analysis of gene co-expression networks. Additional tools are also offered to ease InSyBio BioNets users. Specifically, the users can perform time consuming analysis steps and analyze large biological networks and large gene expression files using our user friendly job scheduling mechanism. Regarding the uncovered biomarkers, users have access to informative biomarker reports which include links to other publicly available databases for these biomarkers, links to our PPI interaction repository (InSyBio Interact) and information about the prior knowledge on associating these biomarkers to diseases.

#### With InSyBio BioNets you can:

- 1. Parse .soft files
- 2. Parse gene expression data files
- 3. Construct gene co-expression networks from gene expression data
- 4. Uncover biomarkers using differential expression analysis
- 5. Uncover biomarkers using network comparison analysis
- 6. Merge differential expression biomarkers with network comparison biomarkers

- 7. Access informative biomarker reports on the extracted biomarkers
- 8. Analyze biological networks to control their quality, find significant nodes and edges, conduct shortest path analysis and so on.
- 9. Visualize biological networks
- 10. Predict clusters (e.g. protein complexes) from a biological network (e.g. Protein-Protein Interaction graph)
- 11. Combine networks
- 12. Analyze large biological networks and large gene expression files using our user friendly job scheduling mechanism

# BioNets Jobs Dashboard

The analysis of biological networks and of gene expression data includes some time intensive steps. To deal with this complexity, InSyBio BioNets offers a simple and user friendly Jobs Dashboard. Users can start as many jobs as they need and monitor the progress of their jobs using BioNets Jobs Dashboard. Metadata concerning the execution of the analysis task (start date, duration, job type, and so on) are presented in the Dashboard. When a job is completed, the results can be accessed through the View Results link.

| = 🧐         | InSyBio S    | Guite - BioNets Jobs Dashboar                          | d                                                                                                    |                      | ≡ ۵ ▲                      | InSyBio Beta User    | - 🖷 😮          |
|-------------|--------------|--------------------------------------------------------|----------------------------------------------------------------------------------------------------|----------------------|----------------------------|----------------------|----------------|
|             |              |                                                        |                                                                                                    |                      |                            |                      |                |
| G Add new   | Job          |                                                        |                                                                                                    | TFilter Job          | Show All 🔻                 | 20 0                 | 0 14           |
|             |              |                                                        |                                                                                                    |                      |                            | Completed Running    | Pending Failed |
| Status      | Job<br>ID tu | Јор Туре та                                            | Input File(s)                                                                                                    | Submission           | Start<br>Execution<br>Date | Completion<br>Date   | Actions        |
| Completed   | 35           | Merging network and differential expression biomarkers | dsfile1570631741_6842.txt (diffexpr_21.txt)<br>Biomarkers from the comparison of alCo-expression Network from healthy control and b)Co-expression<br>Network from Parkinson's disease (netcompbiomarkers_23.txt)                                                                                                    | 11/19/19<br>11:24 AM | 11/19/19<br>11:24 AM       | 11/19/19<br>11:24 AM | View Results   |
| Completed   | 34           | Merging network and differential expression biomarkers | dsfile1570631741_6842.txt (diffexpr_21.txt)<br>Biomarkers from the comparison of a)Co-expression Network from healthy control and b)Co-expression<br>Network from Parkinson's disease (netcompbiomarkers_23.txt)                                                                                                    | 11/19/19<br>11:20 AM | 11/19/19<br>11:22 AM       | 11/19/19<br>11:22 AM | View Results   |
| (Error)     | 33           | Merging network and differential expression biomarkers | Differential expression file created from M0_significant_1_V5_M0_significant_0<br>(diff_express_file_M0_significant_1_V5_M0_significant_0.tsv)<br>Biomarkers from the comparison of a)Co-expression Network from healthy control and b)Co-expression<br>Network from Parkinson's disease (netcompbiomarkers_23.txt) | 11/19/19<br>11:16 AM | 11/19/19<br>11:16 AM       | 11/19/19<br>11:16 AM | View Details   |
| Completed   | 32           | Analyse biological networks                            | <pre>gene network (gene_net.tsv)</pre>                                                                                                    | 11/15/19 3:03<br>PM  | 11/15/19<br>3:03 PM        | 11/15/19 3:03<br>PM  | View Results   |
| (Completed) | 31           | Predict Network Complexes from<br>Biological Networks  | Co-expression Network from Parkinson's disease (coexpnet_9.txt)                                                                                                    | 10/15/19<br>12:57 PM | 10/15/19<br>12:57 PM       | 10/15/19<br>12:57 PM | View Results   |
| Error       | 30           | Predict Network Complexes from<br>Biological Networks  | Co-expression Network from Parkinson's disease (coexpnet_9.txt)                                                                                                    | 10/15/19<br>12:51 PM | 10/15/19<br>12:51 PM       | 10/15/19<br>12:51 PM | View Details   |
| Error       | 29           | Predict Network Complexes from<br>Biological Networks  | Co-expression Network from healthy control (coexpnet_8.txt)                                                                                                    | 10/15/19<br>12:50 PM | 10/15/19<br>12:50 PM       | 10/15/19<br>12:50 PM | View Details   |
| Error       | 28           | Predict Network Complexes from<br>Biological Networks  | <pre>create_net_1 (dsfile1570793154_9932.tsv)</pre>                                                                                                    | 10/15/19<br>12:26 PM | 10/15/19<br>12:26 PM       | 10/15/19<br>12:26 PM | View Details   |
| Error       | 27           | Predict Network Complexes from                         | Co-expression Network from Parkinson's disease (coexpnet_9.txt)                                                                                                    | 10/15/19             | 10/15/19                   | 10/15/19             | View Details   |

# Gene Expression Data Parsing, Preprocessing and Analysis

BioNets offers a set of tools for handling, preprocessing and analyzing gene expression data in order to construct gene co-expression networks, and predict biomarkers.

#### **SOFT Files Parsing**

InSyBio BioNets supports the universally accepted format for gene expression data named SOFT. Simple Omnibus Format in Text (SOFT) is the format supported by Gene Expression Omnibus database [13] (http://www.ncbi.nlm.nih.gov/geo/) and it is the prevalent format for gene expression experiments. It is a simple line-based, plain text format, meaning that SOFT files may be readily generated from common spreadsheet and database applications. A single SOFT file can hold both data tables and accompanying descriptive information for multiple, concatenated Platforms, Samples, and/or Series records.

InSyBio BioNets soft parsing includes the following preprocessing steps:

- logarithmic normalization (if the expression values are not normalized),
- missing values estimation with the knn-impute method,
- filtering using minimum average expression values and minimum expression values variance filters.

The different experimental states (conditions) defined in the SOFT file will be automatically recognized and a gene expression tab delimited file will be constructed for each state.

Users are enabled either to use default parameter values or to tune the following parameters:

• Minimum number of experiments in every single experimental state (default value 3)

- Minimum average expression value (default value 0.0)
- Minimum allowed variance of gene expression values (default value 0.0)

| E InSyBio Suite - SOFT Files Parsing                            | ₿ ( | InSyBio Beta User | • |  |
|-----------------------------------------------------------------|-----|-------------------|---|--|
| Do you have a GDS or a GSE file: GDS +                          |     |                   |   |  |
| Title:                                                          |     |                   |   |  |
| Filename:                                                       |     |                   |   |  |
| Select file from Data Store     Go to Data Store to Upload File |     |                   |   |  |
| Advanced Options  Minimum number of experiments: 3              |     |                   |   |  |
| Minimum average expression value: 0.0                           |     |                   |   |  |
| Minimum allowed variance of gene expression values: 0.0         |     |                   |   |  |
| Submit Job                                                      |     |                   |   |  |
|                                                                 |     |                   |   |  |

When a SOFT file is parsed, the users can further analyze the extracted tab delimited gene expression files. They can use them either to create a co-expression network or to extract biomarkers using differential expression analysis.

| E InSyBio Suite - SOFT Files Parsing Results                                                                           |                                   |            | 🚍 🙆 🌲 🛛 InSy  | Bio Beta User 🔹 💻 🥐         |
|----------------------------------------------------------------------------------------------------|-----------------------------------|------------|---------------|-----------------------------|
| Job Status Job ID Submission Date Execution Time     COMPLETED 7 Oct 8, 2019 1:34:56 PM 00 hours, 00 minutes, 49 secon | Input Data and Parameters<br>ds 1 |            |               |                             |
| Molecules Quantification File 1. State                                                                                 | ti Download ti N                  | ext Action |               |                             |
| softparse_7_healthy control.txt                                                                                        | healthy control                   | 🛓 Download | Select Action | \$                          |
| <pre>softparse_7_neurodegenerative disease control.txt</pre>                                                           | neurodegenerative disease control | 🛓 Download | Select Action | \$                          |
| softparse_7_Parkinson's disease.txt                                                                                    | Parkinson's disease               | 🛓 Download | Select Action | \$                          |
|                                                                                                    |                                   |            |               |                             |
|                                                                                                    |                                   |            |               |                             |
|                                                                                                    |                                   |            |               |                             |
|                                                                                                    |                                   |            |               |                             |
|                                                                                                    |                                   |            |               |                             |
| First Previous 1 Next Last                                                                                             | Show 10 • entri                   | 15         |               | Showing 1 to 3 of 3 entries |

#### Upload gene expression files

Users can generate gene expression files using their own methods and directly upload them to InSyBio DataStore. The uploaded files should be tab delimited files

with the first column reporting the gene's symbol or name and the other columns being the expression values in different experiments, conditions and/or samples.

#### Gene co-expression network creation

Gene expression files, either uploaded directly by the users or generated through soft files parsing, can be used to generate weighted gene co-expression networks. Experienced users can tune the parameters of the algorithms used for this step and select the most suitable algorithm for them. Three options are offered:

- **Pearson Correlation [14]:** This method adds an edge to a network if the Pearson correlation of the nodes adjacent to the edge exceeds a threshold.
- **Mutual information [15]:** This method adds an edge to a network if the mutual information among the expression profiles of the two nodes of the edge exceeds a threshold.
- **Spearman Correlation [23]:** This method adds an edge to a network if the Spearman correlation of the nodes adjacent to the edge exceeds a threshold.

The thresholds for adding edges are dynamically generated to alleviate problems occurring by using the same threshold for all nodes. In particular, for a single node Pearson correlations or Mutual Information or Spearman correlations between this node and all other nodes are calculated. Assuming that the Pearson correlation/Mutual Information/Spearman correlation values between a single node and all other nodes follow a normal distribution, then the threshold for adding edges is selected to be in a predefined a confidence interval (90%, 95% or 99%). The confidence interval is predefined at 99% but the users can change this value in order to get denser or sparser networks. In order to force nodes to have a minimum number of edges users can also specify a minimum value for the threshold of adding an edge in the network. Experienced users can further filter nodes from the network by altering the minimum expression variance threshold and the minimum average of the logarithmized expression values threshold.

| E SunSyBio Suite - Gene Co-expression Network Creation            | 80 | nSyBio Beta User | • |  |
|-------------------------------------------------------------------|----|------------------|---|--|
| Тев:                                                              |    |                  |   |  |
| Filename:                                                         |    |                  |   |  |
| Select file from Data Store to Upload File                        |    |                  |   |  |
| Advanced Options -                                                |    |                  |   |  |
| Method: Pearson Y                                                 |    |                  |   |  |
| Method's minimum threshold: 0.9                                   |    |                  |   |  |
| Interval of trust: 99% •                                          |    |                  |   |  |
| Filtering parameter minimum variance: 0.0                         |    |                  |   |  |
| Filtering parameter minimum average logarithmized expression: 0.0 |    |                  |   |  |
| Submit Job                                                        |    |                  |   |  |

#### View Results

After starting an analysis job you can go to "BioNets Jobs Dashboard", where you can view the status of your current and previous BioNets jobs. After the completion of the analysis you can select the "View Results" at the Actions column and view the created network.

| =             | InSyBio Sui    | te - Ge      | ne Co-expression                            | Network Creat                    | tion Resul             | ts                |            |         |             |                | 804 | InSyBio Beta User | •        |              |
|---------------|----------------|--------------|---------------------------------------------|----------------------------------|------------------------|-------------------|------------|---------|-------------|----------------|-----|-------------------|----------|--------------|
| < Dashboard   | Job Status     | Job ID<br>26 | Submission Date<br>Oct 15, 2019 12:02:11 PM | Execution<br>03 hours, 34 minute | Time<br>rs, 37 seconds | Input Data and Pa | arameters  |         |             |                |     |                   |          |              |
| Network Title | e              |              |                                             |                                  | ti File                |                   | Download   |         | Next Action |                |     |                   |          |              |
| Co-expres     | sion Network 1 | from Park    | inson's disease                             |                                  |                        | coexp             | net_26.txt |         | 🛃 Download  | Select Action- | -   |                   |          | ÷            |
|               |                |              |                                             |                                  |                        |                   |            |         |             |                |     |                   |          |              |
|               |                |              |                                             |                                  |                        |                   |            |         |             |                |     |                   |          |              |
|               |                |              |                                             |                                  |                        |                   |            |         |             |                |     |                   |          |              |
|               |                |              |                                             |                                  |                        |                   |            |         |             |                |     |                   |          |              |
|               |                |              |                                             |                                  |                        |                   |            |         |             |                |     |                   |          |              |
|               |                |              |                                             |                                  |                        |                   |            |         |             |                |     |                   |          |              |
|               |                |              |                                             |                                  |                        |                   |            |         |             |                |     |                   |          |              |
| First Pre     | evious 1 Ne    |              |                                             |                                  |                        |                   |            | Show 10 | ▼ entries   |                |     | Showin            | g 1 to 1 | of 1 entries |

#### **Multi-omics Network Reconstruction**

Multi-omics network reconstruction combines two or more gene expression files, either uploaded directly by the users or generated through soft files parsing, in order to generate weighted gene co-expression networks. The job has the same prerequisites as the "Gene co-expression network creation" job.

| × | InSyBio Suite - Multi-omics | Network Reconstruction                                            | 80 | InSyBio Beta User | • |  |
|---|-----------------------------|-------------------------------------------------------------------|----|-------------------|---|--|
|   | InSyBio Interact            |                                                                   |    |                   |   |  |
|   | InSyBio ncRNASeq            | < Dashboard                                                       |    |                   |   |  |
|   | InSyBio Bionets             | 0                                                                 |    |                   |   |  |
|   | InSyBio Biomarkers          | Title 1: 😡                                                        |    |                   |   |  |
|   | InSyBio DNA-Seq             | Filename 1:                                                       |    |                   |   |  |
|   | InSyBio Pipelines           | Select file from Data Store     Go to Data Store to Upload File   |    |                   |   |  |
|   | InSyBio <b>DataStore</b>    |                                                                   |    |                   |   |  |
|   |                             | Fiename 2:                                                        |    |                   |   |  |
|   |                             |                                                                   |    |                   |   |  |
|   |                             |                                                                   |    |                   |   |  |
|   |                             | Filename 3:                                                       |    |                   |   |  |
|   |                             | Add File                                                          |    |                   |   |  |
|   |                             |                                                                   |    |                   |   |  |
|   |                             | Advanced Options +                                                |    |                   |   |  |
|   |                             | Method: Pearson V                                                 |    |                   |   |  |
|   |                             | Method's minimum threshold: 0.9                                   |    |                   |   |  |
|   |                             | Interval or trust: 199% ✓                                         |    |                   |   |  |
|   |                             | Filtering parameter minimum average logarithmized expression: 0.0 |    |                   |   |  |
|   |                             | Submit Job                                                        |    |                   |   |  |

#### **View Results**

After starting an analysis job you can go to "BioNets Jobs Dashboard", where you can view the status of your current and previous BioNets jobs. After the completion of the analysis you can select the "View Results" at the Actions column and view the created network. The results direct the user to the "Gene Co-expression Network Creation Results" view.

| =             | InSyBio Sui    | te - Ge      | ene Co-expression                           | Network Creation Res                           | ılts                      |                   | ≅ ۵ ♦         | InSyBio Beta User 🛛 🔻 💭     |
|---------------|----------------|--------------|---------------------------------------------|------------------------------------------------|---------------------------|-------------------|---------------|-----------------------------|
| < Dashboard   | Job Status     | Job ID<br>26 | Submission Date<br>Oct 15, 2019 12:02:11 PM | Execution Time 03 hours, 34 minutes, 37 second | Input Data and Parameters |                   |               |                             |
| Network Title | 8              |              |                                             | t: File                                        | Download                  | 11 Next Action    |               |                             |
| Co-expres     | sion Network 1 | from Parl    | kinson's disease                            |                                                | coexpnet_26.txt           | 🛃 Download        | Select Action | \$                          |
|               |                |              |                                             |                                                |                           |                   |               |                             |
|               |                |              |                                             |                                                |                           |                   |               |                             |
|               |                |              |                                             |                                                |                           |                   |               |                             |
|               |                |              |                                             |                                                |                           |                   |               |                             |
|               |                |              |                                             |                                                |                           |                   |               |                             |
|               |                |              |                                             |                                                |                           |                   |               |                             |
|               |                |              |                                             |                                                |                           |                   |               |                             |
|               |                |              |                                             |                                                |                           |                   |               |                             |
| First Pre     | evious 1 Ne    | ext Las      | st                                          |                                                |                           | Show 10 • entries |               | Showing 1 to 1 of 1 entries |

#### **Differential Expression Analysis Biomarkers**

Another action the users can perform if they have two gene expression files is the differential expression analysis to uncover biomarkers. Experienced users can select among T-Test [16] and Wilcoxon Rank Sum [17] statistical methods, stating their p-value thresholds. Default method and threshold proposed by InSyBio are Wilcoxon Rank Sum with p-value threshold equal to 0.05. Bonferoni corrections [18] are by default applied in the computation of a p-value to reduce the number of false positive predictions. Also the users can choose to use logarithmic values.

| ■ 💮 InSyBio Suite - Differen   | tial Expression Analysis Biomarkers                                 | ≡ ≏ ▲ | InSyBio Beta User 🔹 💻 🍞 |
|--------------------------------|---------------------------------------------------------------------|-------|-------------------------|
| Title 1:                       |                                                                     |       |                         |
| Filename 1:                    |                                                                     |       |                         |
|                                | Select 1st file (control condition) from Data Store                 |       |                         |
| Title 2:                       |                                                                     |       |                         |
| Filename 2:                    |                                                                     |       |                         |
|                                | Select 2nd file from Data Store     So to Data Store to Upload File |       |                         |
| Advanced Options               |                                                                     |       |                         |
| Sign Threshold: 0.05           |                                                                     |       |                         |
| Method: Wilcoxon rank sum 🗢    |                                                                     |       |                         |
| Using logarithmic values: No 🗢 |                                                                     |       |                         |
| Submit Job                     |                                                                     |       |                         |

#### View Results

After starting an analysis job you can go to "BioNets Jobs Dashboard", where you can view the status of your current and previous BioNets jobs. After the completion of the analysis you can select the "View Results" at the Actions column and view the differential expression analysis biomarkers.

The results are presented in a table with Gene, P-value, Average expression in control samples, Average expression in examined phenotype/condition samples, Fold-change or log-fold change in logarithmic expression values (Phenotype/Control), Database, Related Uniprot ID, Link to External Databases columns. Clicking a Gene Expression field the user can view diseases associated with that gene. Clicking a Related Uniprot ID field the user can view the related protein in our InSyBio Interact tool. Clicking a Link to External Databases the user can view the gene in external databases.

The users are enabled to download detailed reports about their extracted biomarkers.

| ≡       | <b>()</b>         | nSyBio Su  | ite - Di     | fferen          | tial Expressio                        | on Analys                     | is Biomarkers                                            | Results                                                                               |                          |                                                                   |                      | ≡ ۵                  | ۰      | InSyBio Beta Use   | r   | / 🖷 ?          |    |
|---------|-------------------|------------|--------------|-----------------|---------------------------------------|-------------------------------|----------------------------------------------------------|---------------------------------------------------------------------------------------|--------------------------|-------------------------------------------------------------------|----------------------|----------------------|--------|--------------------|-----|----------------|----|
| < Dashi | board             | Job Status | Job ID<br>17 | Sub<br>Oct 9, 2 | mission Date                          | Exec<br>00 hours, 00 r        | ution Time<br>ninutes, 04 seconds                        | Input Data and Para                                                                   | ameters                  |                                                                   |                      | Merge it with Ne     | etwork | Comparison Biomark | ers | LEXPORT Result | ts |
| C<br>E  | Gene<br>Expressio | on P-valu  | e            |                 | Average expressior<br>control samples | Ave<br>exa<br>n in phe<br>san | rage expression in<br>mined<br>notype/condition<br>nples | Fold-change or log-<br>change in logarithm<br>expression values<br>(Phenotype/Control | told<br>ic<br>) Database | Related Uniprot ID                                                | Link<br>Exte<br>Data | to<br>rmal<br>abases |        |                    |     |                |    |
|         | ST13              | 4.217      | 6047935      | e-05            | 0.550985539391                        | 5455 0.5                      | 3489031930978                                            | 0.9707883076213                                                                       | 3952 Gene<br>Symbols     | <b>P50502</b> , Q3KNR6, Q0IJ56, Q9P1I4, H7C3I1, F6VDH7, F8WAQ7    | Gen<br>OMI           | ecards<br>M          |        |                    |     |                |    |
| :       | ІТСН              | 5.202      | 78174719     | 9e-05           | 0.465061068698                        | 0.4                           | 8151230814936014                                         | 1.0353743638387                                                                       | 7483 Gene<br>Symbols     | 096302                                                            | Gen<br>OMI           | ecards<br>M          |        |                    |     |                |    |
| 9       | SKP1              | 8.274      | 5859115      | 7e-05           | 0.590648092729                        | 4543 0.5                      | 785392819772199                                          | 0.9794991113976                                                                       | 5546 Gene<br>Symbols     | P63208, F8WBN3, E5RJR5, E5RGM3, E7ERH2, E5RGM4,<br>E5RK33, E5RHN3 | Gen<br>OMI           | ecards<br>M          |        |                    |     |                |    |
| ,       | ATP8A1            | 0.000      | 32561803     | 20956           | 0.438078000483                        | 2727 0.4                      | 10681145370454014                                        | 0.9286279001810                                                                       | 5106 Gene<br>Symbols     | Q9Y2Q0, Q4G1C1, H0YAF4, H0YAJ4, H0YAA1, H0Y8I6                    | Gen<br>OMI           | ecards<br>M          |        |                    |     |                |    |
|         | UCHL1             | 0.000      | 41103615     | 53619           | 0.441796919744                        | 0.4                           | 1762137208538999                                         | 1.0779018584598                                                                       | 3616 Gene<br>Symbols     | P09336, AGNLJ7, DGR974, DGRE83, DGRF53, DGR956,<br>V9HW74, DGRJD9 | Gen<br>OMI           | ecards<br>M          |        |                    |     |                |    |
|         | FDFT1             | 0.000      | 43045772     | 20909           | 0.592060076578                        | 5454 0.5                      | 823757091605203                                          | 0.9836429311802                                                                       | 2443 Gene<br>Symbols     | P37268, Q6IAX1, E9PNJ2, E9PNM1, E9PJG4, E9PQ90,<br>E9PS69, E9PSH1 | Gen<br>OMI           | ecards<br>M          |        |                    |     |                |    |
|         | GPR68             | 0.000      | 72462668     | 82887           | 0.353448949822                        | 90903 0.4                     | 10068274592590003                                        | 1.1336368268363                                                                       | 3985 Gene<br>Symbols     | 015743                                                            | Gen<br>OMI           | ecards<br>M          |        |                    |     |                |    |
|         | PDE6D             | 0.000      | 77449926     | 69682           | 0.429394399361                        | 81817 0.4                     | 0075438792591994                                         | 0.9333013856760                                                                       | 0496 Gene                | 043924, B8ZZK5, Q6IB24, C9IZ52                                    | Gen                  | ecards               |        |                    |     |                |    |

# Biomarker Discovery

Using InSyBio BioNets, users can uncover biomarkers by applying:

- Differential Expression Analysis on gene expression files
- Biological Networks Comparison
- Differential Expression Biomarkers and Network Based Biomarkers merging

InSyBio BioNets automatically detects the type of symbols used for the network's nodes. Most known symbol types are supported by InSyBio to generate advanced reports including:

- Gene Symbols,
- Uniprot ids,
- Gene ids,
- EMBL ids,
- Refseq ids,
- RefseqNT ids,
- Kegg ids,
- Reactome ids,
- and many more (this list is continuously updated)

When the symbol's type is detected, then the biomarkers report provides information about the significance of the biomarker, links to InSyBio Interact Tool about the proteins being related with this biomarker, links to Genecards [19] and OMIM [20] and information about prior knowledge associating this biomarker with diseases with information mined from DisGeNet database [21].

Differential expression biomarkers are measured with a single p-value and network based biomarkers with a confidence score. Users have the option to combine the two experiments by predicting combined biomarkers and there BioNets uses a combined confidence score. The combined biomarkers have significantly different expression profiles on the two examined conditions while their role in the network is significantly altered.

#### **Differential Expression Analysis Biomarkers**

Differential expression analysis predicts differentially expressed biomarkers. <u>See</u> <u>above</u>.

#### Network Comparison Biomarkers

It is widely accepted lately that differential expression biomarkers are large in numbers, contain a large number of false positives and mainly depict the outcome of disease mechanism and not its cause. For this reason, the current trend in biomarker discovery is to detect biomarkers by comparing biological networks. Biological networks are slightly altered in different biological conditions and changes on them are associated with the causes of disease mechanisms with high probability.

When having two biological networks of different conditions, users can use them to predict network biomarkers with an InSyBio's novel methodology. In particular, a certain network metric is selected and InSyBio BioNets attempts to detect network's nodes with significantly altered values for this network metric. Thus, our approach finds nodes whose role in the network has significantly changed among the different conditions. Experienced users can select a specific network metric among the following ones:

- Degree Centrality [9]
- Clustering Coefficient [8]
- Pagerank method [6, 7]

Pagerank method is the default one. This method triggers random walkers starting from each node. Significant nodes are collecting more information from the diffused quantities of the random walkers over time. Experienced users can also select the confidence interval for tuning the threshold of assigning a node as biomarker. Higher confidence interval values lead to the extraction of more compact sets of biomarkers.

| E SunsyBio Suite - Network Comparison Biomarkers                    | 🚔 🧟 🌲 🛛 InSyBio Beta User 🔹 🐺 🕐 |
|---------------------------------------------------------------------|---------------------------------|
| Title 1:                                                            |                                 |
| Filename 1:                                                         |                                 |
| Select 1st file (control network) from Data Store                   |                                 |
| Title 2:                                                            |                                 |
| Filename 2:                                                         |                                 |
| Select 2nd file from Data Store     Go to Data Store to Upload File |                                 |
| Advanced Options                                                    |                                 |
| Confidence interval: 90% \$                                         |                                 |
| Method: Page-rank ¢                                                 |                                 |
| Submit 3ob                                                          |                                 |

#### View Results

After starting an analysis job you can go to "BioNets Jobs Dashboard", where you can view the status of your current and previous BioNets jobs. After the completion of the analysis you can select the "View Results" at the Actions column and view the network comparison biomarkers.

| =              | InSyBio Suite - Netw   | ork Comparison Bio                              | markers Results                                                    | 6                                                                                        |                 |                                                                                                    | (                                | 8 <b>6</b> 8    | InSyBio Beta User        | 3              |
|----------------|------------------------|-------------------------------------------------|--------------------------------------------------------------------|------------------------------------------------------------------------------------------|-----------------|----------------------------------------------------------------------------------------------------|----------------------------------|-----------------|--------------------------|----------------|
| < Dashboard    | Job Status Job ID      | Submission Date<br>at 9, 2019 2:45:31 PM 00 hou | Execution Time                                                     | Input Data and Param                                                                     | eters           |                                                                                                    | Merge it with Diffe              | rencial Express | ions Analysis Biomarkers | 🛓 Export Resul |
| Gene<br>Expres | ssion Confidence Score | Centrality metric in control network            | Centrality metric in<br>examined<br>phenotype/condition<br>network | Difference in centrality<br>metric between examined<br>phenotype and control<br>networks | Database        | Related Uniprot ID                                                                                                    | Link to<br>External<br>Databases |                 |                          |                |
| HBA2           | 1.0                    | 0.02040816326530612                             | 0.1                                                                | 0.003401360544217687                                                                     | Gene<br>Symbols | P69905, G3V1N2, Q7Z6G4, U6A493, D1MGQ2, Q96T46, E9LUX2<br>U3PXP0, Q86YQ1, Q86YQ5, U6A3P2                                                                                                    | , Genecards<br>OMIM              |                 |                          |                |
| B2M            | 1.0                    | 0.003401360544217687                            | 0.1                                                                | 0.01020408163265306                                                                      | Gene<br>Symbols | P61769, Q16446, F5H6I0, K7N5M3, H0YLF3, K7N5M4, J3KNU0                                                                                                    | Genecards<br>OMIM                |                 |                          |                |
| HBB            | 0.9877450980392157     | 0.013605442176870748                            | 0.1                                                                | 0.030612244897959183                                                                     | Gene<br>Symbols | P68871, 0722KS, 04TW87, 002944, 06VF05, 014484, 09U8V6<br>09G2L9, FBW6F5, B2M0Y1, 08IUL9, 04T2M4, A9YUX2, 06I28<br>05GM01, 09H115, J7LKS9, 014477, 0954L2, E9M28, 052M10<br>09H4M8, 04JLR8, 09BWV6, B5ANL9, B2M157, 09UK54,<br>03Y9I8 This entity is associated with more UniProt<br>IDs. | , Genecards<br>, OMIM<br>,       |                 |                          |                |
| ACTR2          | 0.6642156862745099     | 0.02040816326530612                             | 0.2                                                                | 0.003401360544217687                                                                     | Gene<br>Symbols | P61160, F5H6T1, Q8IY98                                                                                                    | Genecards<br>OMIM                |                 |                          |                |
| YWHAZ          | 0.6642156862745099     | 0.027210884353741496                            | 0.1                                                                | 0.18979591836734694                                                                      | Gene<br>Symbols | P63104, B0AZS6, B7Z2E6, <b>D0PNI1</b> , ESRGE1, E7EVZ2, E7ESK7<br>E7EX29, H0YB80, E9PD24, ESRIR4                                                                                                    | , Genecards<br>OMIM              |                 |                          |                |
| RPL3           | 0.6642156862745099     | 0.03401360544217687                             | 0.1                                                                | 0.003401360544217687                                                                     | Gene<br>Symbols | P39023, G5E9960, Q49AJ9, B4DN06, B5MCW2, H7C422, H7C3M2<br>F8WCR1, Q96QL0, Q9NY85, Q9BT63                                                                                                    | , Genecards<br>OMIM              |                 |                          |                |
| RPL4           | 0.6519607843137255     | 0.006802721088435374                            | 0.2                                                                | 0.006802721088435374                                                                     | Gene<br>Symbols | P36578, H3BM89, H3BU31, H3BTP7                                                                                                    | Genecards<br>OMIM                |                 |                          |                |

The results are presented in a table with Gene, Confidence Score, Centrality metric in control network, Centrality metric in examined phenotype/condition network, Difference in centrality metric between examined phenotype and control networks, Database, Related Uniprot ID, Link to External Databases columns. Clicking a Gene Expression field the user can view diseases associated with that gene. Clicking a Related Uniprot ID field the user can view the related protein in our InSyBio Interact tool. Clicking a Link to External Databases the user can view the gene in external databases.

The users are allowed to download detailed reports about their extracted biomarkers.

| × | 💮 InSyBio Suite           |                  |                             | •              |                         |              |          |                                | wRio Beta User                                               |                   |
|---|---------------------------|------------------|-----------------------------|----------------|-------------------------|--------------|----------|--------------------------------|--------------------------------------------------------------|-------------------|
|   |                           | HBA2 (GENESYMBO  | DLS)                        |                |                         |              |          |                                |                                                              |                   |
|   | InSyBio Interact          | Related Diseases |                             |                |                         |              |          |                                | ons Analysis Biomar                                          | kers              |
|   | InSyBio <b>ncRNASeq</b>   | Disease ID       | Disease Name                | Gene<br>Symbol | Official Gene<br>Symbol | Uniprot ID 斗 | Score    | Association Type               |                                                              |                   |
|   | InSyBio <b>Bionets</b>    | umls:C0002312    | alpha-<br>Thalassemia       | HBA2           | hemoglobin,<br>alpha 2  |              | 0.367556 | Biomarker                      |                                                              |                   |
|   | InSyBio <b>Biomarkers</b> | umls:C0002312    | alpha-<br>Thalassemia       | HBA2           | hemoglobin,<br>alpha 2  | -            | 0.367556 | GeneticVariation               | it ID                                                        |                   |
|   | InSyBio DNA-Seq           | umls:C0002312    | alpha-<br>Thalassemia       | HBA2           | hemoglobin,<br>alpha 2  | -            | 0.367556 | AlteredExpression              | '1N2, Q7Z6G4,<br> GQ2, Q96T46,<br> XP0, Q86YQ1,              | Genecards<br>OMIM |
|   | InSyBio DataStore         | umls:C0005283    | beta-Thalassemia            | HBA2           | hemoglobin,<br>alpha 2  | -            | 0.348328 | Biomarker                      | .3P2<br>                                                     |                   |
|   |                           | umls:C0005283    | beta-Thalassemia            | HBA2           | hemoglobin,<br>alpha 2  | -            | 0.348328 | AlteredExpression              | LF3, K7N5M4,                                                 |                   |
|   |                           | umls:C0005283    | beta-Thalassemia            | HBA2           | hemoglobin,<br>alpha 2  | -            | 0.348328 | GeneticVariation               | 2K5, Q41WB7,<br>FQ5, Q14484,<br>ZL9, F8W6P5,<br>UL9, Q4TZM4, | Genecards<br>OMIM |
|   |                           | umls:C0700299    | Heinz Body<br>Anemias       | HBA2           | hemoglobin,<br>alpha 2  | -            | 0.3      | Biomarker                      | 1Z8, Q5GMQ1,<br>KS8, Q14477,<br>263, Q52MT0,                 |                   |
|   |                           | umls:C0263454    | Chloracne                   | HBA2           | hemoglobin,<br>alpha 2  | -            | 0.3      | Biomarker                      | LR8, Q9BWV6,<br>157, Q9UK54,<br>'his entity<br>'ed with more |                   |
|   |                           | umls:C1415477    | HEMOGLOBIN<br>ALPHA LOCUS 1 | HBA2           | hemoglobin,<br>alpha 2  | -            | 0.1      | Biomarker                      | 6T1 08TY02                                                   |                   |
|   |                           | umls:C1415481    | HEMOGLOBINBETA<br>LOCUS     | HBA2           | hemoglobin,<br>alpha 2  | -            | 0.1      | Biomarker                      | 011, 001190                                                  | OMIM              |
|   |                           | Previous 1 2 3   | 4 5 11                      | Next           | Show 1                  | 0 💙 entries  |          | Showing 1 to 10 of 102 entries | ZS6, B7Z2E6,<br>GE1, E7EVZ2,<br>X29, H0YB80,<br>IR4          | Genecards<br>OMIM |

#### **Merge Biomarkers**

Users can select to merge the biomarker results of differential expression analysis and network comparison analysis. In fact the real biomarkers should have different expression profiles in the examined biological conditions and their role in the biological networks should be significantly altered in order to reassure that they are the real cause of biological variation among the condition and not a result of this variation.

| E 💮 InSyBio Suite - Merge biomarkers            |                                                                | ≅ ⊗ ≇ | InSyBio Beta User |  |
|-------------------------------------------------|----------------------------------------------------------------|-------|-------------------|--|
| Title of Differential Expression Biomarkers:    |                                                                | ]     |                   |  |
| Filename of Differential Expression Biomarkers: |                                                                | ]     |                   |  |
|                                                 | Select Differential Expression Biomarkers file from Data Store |       |                   |  |
| Title of Network Comparison Biomarkers:         |                                                                | ]     |                   |  |
| Filename of Network Comparison Biomarkers:      |                                                                | ]     |                   |  |
|                                                 | Select Network Comparison Biomarkers from Data Store           |       |                   |  |
| Submit Job                                      |                                                                |       |                   |  |

#### View Results

After starting an analysis job you can go to "BioNets Jobs Dashboard", where you can view the status of your current and previous BioNets jobs. After the completion of the analysis you can select the "View Results" at the Actions column and view the merged biomarkers.

The results are presented at a table with Gene, Combined confidence score, Differential expression analysis confidence score, Average expression in control samples, Average expression in examined phenotype/condition samples, Fold-change or log-fold change in logarithmic expression values (Phenotype/Control), Network comparison confidence score, Centrality metric in control network, Centrality metric in examined phenotype/condition network, Difference in centrality metric between examined phenotype and control networks, Database, Related Uniprot ID, Link to External Databases columns. Clicking a Gene Expression field the user can view diseases associated with that gene. Clicking a Related Uniprot ID field the user can view the related protein in our InSyBio Interact tool. Clicking a Link to External Databases the user can view the gene in external databases.

The users are allowed to download detailed reports about their extracted biomarkers.

| = 🦪            | InS   | SyBio Suite - Merg                                 | e Biomarkers Res                                                             | sults                                                       |                                                                                         |                                                                                                    |                                              |                                                                |                                                                           | ₿₿₿                                                                                                    | InSyBio B                   | eta User                                                                       |                                                       |
|----------------|-------|----------------------------------------------------|------------------------------------------------------------------------------|-------------------------------------------------------------|-----------------------------------------------------------------------------------------|----------------------------------------------------------------------------------------------------|----------------------------------------------|----------------------------------------------------------------|---------------------------------------------------------------------------|----------------------------------------------------------------------------------------------------|-----------------------------|--------------------------------------------------------------------------------|-------------------------------------------------------|
| < Dashboard    | 3     | Job Status Job ID<br>COMPLETED 34 No               | Submission Date                                                              | Execution Time                                              | Input Data and<br>conds                                                                 | Parameters                                                                                                    |                                              |                                                                |                                                                           |                                                                                                    |                             |                                                                                | Ł Export Results                                      |
| Gene<br>Expres | ssion | Combined confidence<br>score<br>0.5650777554480308 | Differential expression<br>analysis confidence<br>score<br>0.999957823952065 | Average expression in control samples<br>0.5509855393915455 | Average expression<br>in examined<br>phenotype/condition<br>samples<br>e.53489631936978 | Fold-change or log-fold<br>change in logarithmic<br>expression values<br>(Phenotype/Control)<br>0.9707883076213952 | Network<br>comparison<br>confidence<br>score | Centrality metric in<br>control network<br>0.02040816326530612 | Centrality metric in<br>examined<br>phenotype/condition<br>network<br>0.1 | Difference in centrality<br>metric between examined<br>phenotype and control<br>networks<br>0.803481360544217687 | Database<br>Gene<br>Symbols | Related<br>Uniprot<br>ID<br>Q96EE3,<br>K7EP25,<br>K7EN15,<br>K7ELV2,<br>K7EP88 | Link to<br>External<br>Databases<br>Genecards<br>ONIM |
| First          |       | evious 1 Next La:                                  |                                                                              |                                                             |                                                                                         |                                                                                                    | Show 25                                      | • entries                                                      |                                                                           |                                                                                                    |                             | Showing                                                                        | 1 to 1 of 1 entries                                   |

# Biological Networks Preprocessing and Analysis

#### **Biological Network Analysis**

When users create or upload a biological network, they can access a menu of six analytical options described below. In order to analyze a biological network the users should:

- Select a biological network file from the ones in InSyBio DataStore or upload a new biological network file using InSyBio DataStore.
- If they are experienced, they can tune the following parameters:
  - Method for selecting significant nodes (Pagerank (default) [6, 7], Clustering Coefficient [8], degree centrality [9])
  - Confidence interval for locating significant nodes
  - Method for selecting significant edges (Edge weight (default), Inbetweeness centrality [10])
  - Confidence interval for locating significant edges

| ≡ 💮 InSyBio Suite - Biological Network Analysis                   | InSyBio Beta User | • |  |  |
|-------------------------------------------------------------------|-------------------|---|--|--|
| Title:                                                            |                   |   |  |  |
| Filename:                                                         |                   |   |  |  |
| Select file from Data Store     O Go to Data Store to Upload File |                   |   |  |  |
| Advanced Options -                                                |                   |   |  |  |
| Method (Most Significant Nodes): Pagerank ¢                       |                   |   |  |  |
| Interval of Trust (Most Significant Nodes): 95% \$                |                   |   |  |  |
| Method (Most Significant Edges): Edge weight 🗢                    |                   |   |  |  |
| Interval of Trust (Most Significant Edges): 95% 🗢                 |                   |   |  |  |
| Submt Job                                                         |                   |   |  |  |

#### View Results

After starting an analysis job you can go to "BioNets Jobs Dashboard", where you can view the status of your current and previous BioNets jobs. After the completion of

the analysis you can select the "View Results" at the Actions column and view the Network Analysis details.

#### General Network Analysis

In the General Network Analysis tab users can view the most significant network metrics (clustering coefficient [8], Estrada index [11] and so on) and compare the degree distribution of their network with the a random network's power law distribution. Information in this tab is not available for networks with more than 225000 edges.

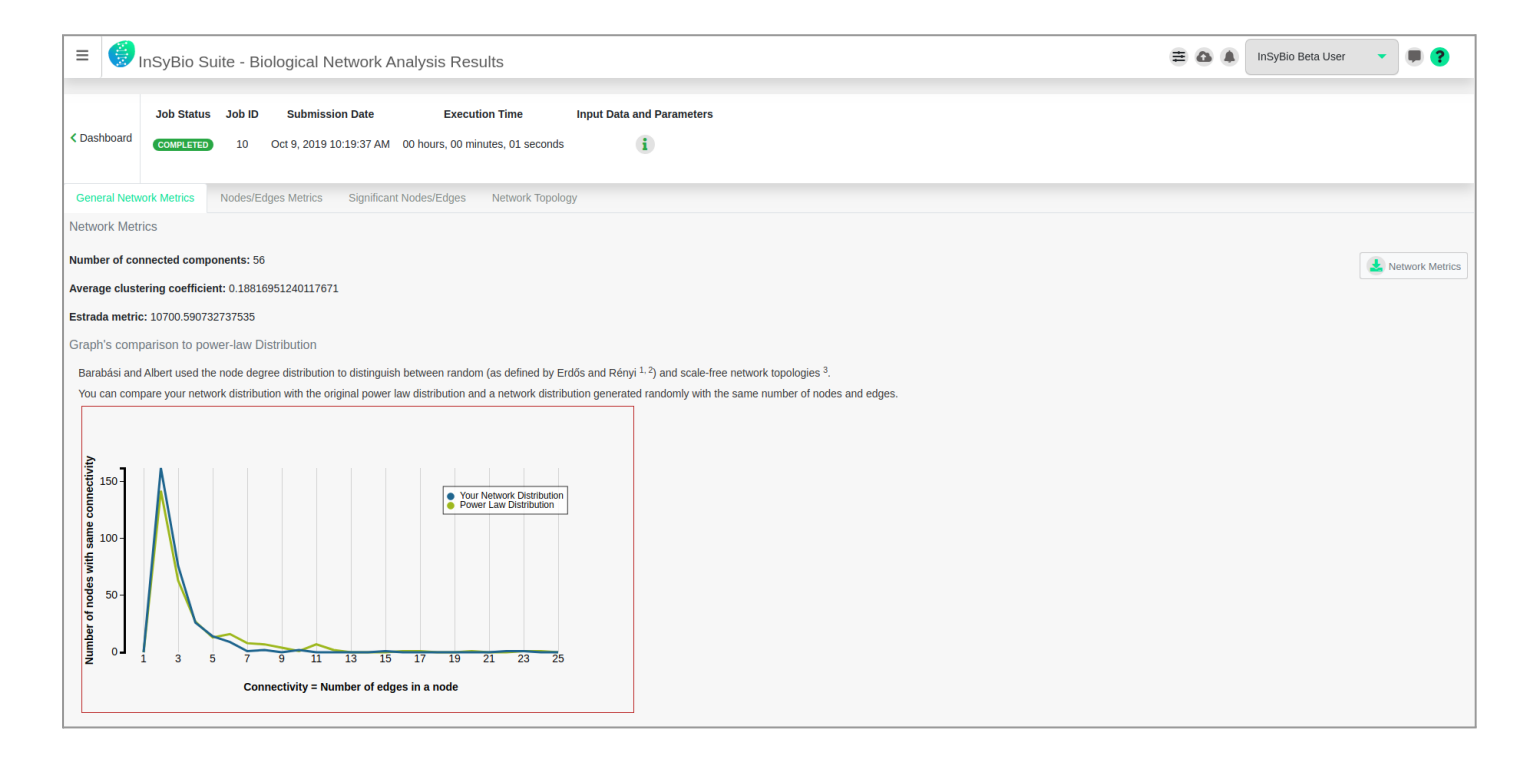

#### Node/Edges Metrics

In the Node/Edges Metrics tab users can find the metrics for all nodes (degree centrality, clustering coefficient and pagerank centrality) and edges (edge weight and in betweenness centrality) of your network.

| =            | InSyBio Si   | uite - E            | Biological Network A                    | Analysis Resu   | lts                         |             |                                         |                |                          |                     | 804 | InSyBio Beta User | •          |              |
|--------------|--------------|---------------------|-----------------------------------------|-----------------|-----------------------------|-------------|-----------------------------------------|----------------|--------------------------|---------------------|-----|-------------------|------------|--------------|
| < Dashboard  | Job Status   | <b>Job ID</b><br>10 | Submission Date Oct 9, 2019 10:19:37 AM | Executio        | on Time<br>Ites, 01 seconds | Input Data  | and Parameters                          |                |                          |                     |     |                   |            |              |
| General Netv | work Metrics | Nodes/I             | Edges Metrics Significat                | int Nodes/Edges | Network Topolo              | gy          |                                         |                |                          |                     |     |                   |            |              |
| Node Metrics | S            |                     |                                         |                 |                             |             |                                         |                |                          |                     |     |                   |            |              |
| Browse amo   | ong metrics  |                     |                                         |                 |                             |             |                                         |                |                          |                     |     |                   | ۰.         | Node Metrics |
| Node         |              |                     | Degree Centrality                       |                 |                             |             | Clustering Coefficient                  |                |                          | Pagerank Centrality |     |                   |            |              |
| KDM4C        |              |                     | 0.02040816326530612                     |                 |                             |             | 0.0833333333333333333                   | 3              |                          | 0.00545874705996794 | 19  |                   |            |              |
| PWP1         |              |                     | 0.013605442176870748                    |                 |                             |             | 0.4285714285714285                      | 5              |                          | 0.00385295910225770 | 953 |                   |            |              |
| GPR137B      |              |                     | 0.017006802721088433                    |                 |                             |             | 0.125                                   |                |                          | 0.0046910506565234  | 18  |                   |            |              |
| TMEM19       |              |                     | 0.013605442176870748                    |                 |                             |             | 0.1555555555555555555555555555555555555 | 6              |                          | 0.00337426940806780 | 914 |                   |            |              |
| CDK12        |              |                     | 0.02040816326530612                     |                 |                             |             | 0.1428571428571428                      | 5              |                          | 0.00542515145887798 | 39  |                   |            |              |
| TBC1D2B      |              |                     | 0.006802721088435374                    |                 |                             |             | 0.25                                    |                |                          | 0.00211063615445380 | )4  |                   |            |              |
| TDP1         |              |                     | 0.03401360544217687                     |                 |                             |             | 0.0316981132075471                      | 7              |                          | 0.0076363437280234  | 51  |                   |            |              |
| RBM4B        |              |                     | 0.027210884353741496                    |                 |                             |             | 0.16666666666666666                     | 6              |                          | 0.00593969336482330 | 52  |                   |            |              |
| QRSL1        |              |                     | 0.003401360544217687                    |                 |                             |             | θ                                       |                |                          | 0.00114163640472419 | 953 |                   |            |              |
| TBC1D31      |              |                     | 0.03401360544217687                     |                 |                             |             | 0.0363175675675675                      | 64             |                          | 0.00643657135661840 | 54  |                   |            |              |
| BLM          |              |                     | 0.023809523809523808                    |                 |                             |             | 0.08333333333333333333                  | 3              |                          | 0.00478377762788564 | 41  |                   |            |              |
|              | evious 1     | 2 3                 | 4 5 12 Nex                              | xt Last         |                             |             |                                         | Show 25 * entr | es                       |                     |     | Showing 1         | to 25 of 2 | 295 entries  |
|              |              |                     |                                         |                 |                             |             |                                         |                |                          |                     |     |                   |            |              |
| Edge Metrics | S            |                     |                                         |                 |                             |             |                                         |                |                          |                     |     |                   |            |              |
| Browse amo   | ong metrics  |                     |                                         |                 |                             |             |                                         |                |                          |                     |     |                   | 🛓 E        | Edge Metrics |
| Node 1       |              |                     | t Node 2                                |                 |                             | Edge weight |                                         |                | In Betweeness Centrality |                     |     |                   |            |              |
| KDM4C        |              |                     | PWP1                                    |                 |                             | 0.5055      |                                         |                | 0.0026675012216347393    |                     |     |                   |            |              |
| KDM4C        |              |                     | GPR137B                                 |                 |                             | 0.5134      |                                         |                | 0.0005116041574014593    |                     |     |                   |            |              |
| KDM4C        |              |                     | TMEM19                                  |                 |                             | 0.6113      |                                         |                | 0,00019601060763288367   |                     |     |                   |            |              |
| KDM4C        |              |                     | CDK12                                   |                 |                             | 0.7909      |                                         |                | 0.00014604711941273687   |                     |     |                   |            |              |
| KDM4C        |              |                     | TBC1D2B                                 |                 |                             | 0.6214      |                                         |                | 0.0026211614589338557    |                     |     |                   |            |              |
| KDM4C        |              |                     | TDP1                                    |                 |                             | 0.6328      |                                         |                | 0.00722526944595433      |                     |     |                   |            |              |
| PWP1         |              |                     | CXXCI                                   |                 |                             | 0 5245      |                                         |                | 0.0026980283638879284    |                     |     |                   |            |              |
| PWP1         |              |                     | CDK12                                   |                 |                             | 0.601       |                                         |                | 0.0026670619821778595    |                     |     |                   |            |              |
| PWP1         |              |                     | TRC1D2P                                 |                 |                             | 0.5427      |                                         |                | 7.6866904954072020-05    |                     |     |                   |            |              |
| GPR137P      |              |                     | EN3KRP                                  |                 |                             | 0 702       |                                         |                | 0 0039277085928139405    |                     |     |                   |            |              |
| GPR137P      |              |                     | GEODI                                   |                 |                             | 0.500       |                                         |                | 0.0026080283638870204    |                     |     |                   |            |              |
| 311/13/10    |              |                     | 01001                                   |                 |                             | 0.505       |                                         |                | 0.0020900209090079204    |                     |     |                   |            |              |

#### Uncovering Significant Nodes/Edges

In the Uncovering Significant Nodes/Edges tab users can access two tables including the uncovered significant nodes and edges. For each node and edge, the respective metrics and the p-values of their significance a. Significant edges are not available for networks with more than 225000 edges.

|                           |              | anto Biologica i i c | work Analysis Res         | ults                            |                          |                   | 5 Beta User 🔍      |                  |
|---------------------------|--------------|----------------------|---------------------------|---------------------------------|--------------------------|-------------------|--------------------|------------------|
|                           | Job Status   | Job ID Submissio     | n Date Execut             | ion Time Input Data and Paramet | ers                      |                   |                    |                  |
| < Dashboard               | COMPLETED    | 10 Oct 9, 2019 10    | :19:37 AM 00 hours, 00 mi | nutes, 01 seconds               |                          |                   |                    |                  |
| General Net               | work Metrics | Nodes/Edges Metrics  | Significant Nodes/Edges   | Network Topology                |                          |                   |                    |                  |
| Most Signifi              | cant Nodes   |                      |                           |                                 |                          |                   |                    |                  |
| Browse am                 | ong metrics  |                      |                           |                                 |                          |                   | A Most Significant | 1t Nodes Metrics |
| Node                      |              | Degree Centrality    |                           | Clustering Coefficient          | Pagerank Centrality      | P-value           |                    |                  |
| SEH1L                     |              | 0.07482993197278912  |                           | 0.041346505671423346            | 0.014742792981727303     | 6.06964794635e-10 |                    |                  |
| P0M121                    |              | 0.0782312925170068   |                           | 0.026769564693114676            | 0.014549429134455425     | 1.15139913003e-09 |                    |                  |
| HILPDA                    |              | 0.06462585034013606  |                           | 0.035512256442489               | 0.013432126379302443     | 3.79401067388e-08 |                    |                  |
| PRKDC                     |              | 0.05442176870748299  |                           | 0.0321955003878976              | 0.010093210706800677     | 0.000165974598913 |                    |                  |
| KANSL2                    |              | 0.05102040816326531  |                           | 0.053111587982832616            | 0.009596211634244406     | 0.000445425156985 |                    |                  |
| SLC4A1                    |              | 0.03401360544217687  |                           | 0.07459207459207459             | 0.008522390790449908     | 0.00299817965494  |                    |                  |
| MKRN1                     |              | 0.03401360544217687  |                           | 0.08970099667774087             | 0.008207088012754453     | 0.0049519472131   |                    |                  |
| MCTS1                     |              | 0.03741496598639456  |                           | 0.04932472108044627             | 0.007951337083452907     | 0.00729827227717  |                    |                  |
| TDP1                      |              | 0.03401360544217687  |                           | 0.03169811320754717             | 0.007636343728023451     | 0.0114953400335   |                    |                  |
| GGT2                      |              | 0.03741496598639456  |                           | 0.03853853853853854             | 0.007562216980743118     | 0.0127447636834   |                    |                  |
| WDR73                     |              | 0.03401360544217687  |                           | 0.10301507537688442             | 0.00730026935013476      | 0.0181453725339   |                    |                  |
|                           | revious 1    |                      |                           |                                 | Show 25 • entries        |                   | Showing 1 to 11    | L of 11 entries  |
| Most Signifi<br>Browse am | cant Edges   |                      |                           |                                 |                          |                   | 🛃 Most Significan  | 1t Edges Metrics |
| Node 1                    |              |                      | Node 2                    | Edge weight                     | In Betweeness Centrality | P-value           |                    |                  |
| HBB                       |              |                      | HBA2                      | 0.9704                          | 4.6120142972443216e-05   | 1.30524115427e-10 |                    |                  |
| BNIP3                     | L            |                      | BPGM                      | 0.8167                          | 0.00012106537530266344   | 5.17926623801e-05 |                    |                  |
| SEH1L                     |              |                      | KANSL2                    | 0.804                           | 0.0004971733110785342    | 0.000116358373571 |                    |                  |
| KDM4C                     |              |                      | CDK12                     | 0.7909                          | 0.00014604711941273687   | 0.000257577375122 |                    |                  |
| ZZZ3                      |              |                      | NDST2                     | 0.7631                          | 6.918021445866483e-05    | 0.00121575837359  |                    |                  |
| WDR73                     |              |                      | HILPDA                    | 0.7518                          | 0.002059482546087248     | 0.00216901109883  |                    |                  |
| ARPC5                     | L            |                      | PTPRCAP                   | 0.7417                          | 2.3060071486221608e-05   | 0.00354858075572  |                    |                  |
| KANSL                     | 2            |                      | MCTS1                     | 0.7411                          | 0.0008711041831069504    | 0.00365117176753  |                    |                  |
| SEH1L                     |              |                      | MCTS1                     | 0.7329                          | 0.002359168433191263     | 0.00534535939306  |                    |                  |
| HILPD                     | A            |                      | KRT2                      | 0.7298                          | 0.0022675516509829898    | 0.00614908572273  |                    |                  |
| RPS5                      |              |                      | RPS16                     | 0.7265                          | 4.61201429/24432160-05   | 0.00715205700001  |                    |                  |
| ATEM1                     |              |                      | DDM42                     | 0.7204                          | 2.30600/14862216082-05   | 0.00715205700881  |                    |                  |
| SELEN                     | DD1          |                      | DDTA                      | 0.7210                          | 5.2240263344680436-03    | 0.000/3/44465//0  |                    |                  |
| LOCIA                     | 0506123      |                      | CLCN6                     | 0.7154                          | 0.0026749682924017064    | 0.0114519986631   |                    |                  |
| РСҮОХ                     | 1L           |                      | PRKDC                     | 0.7145                          | 0.0010167160047489436    | 0.0118872229838   |                    |                  |
| POM12                     | 1            |                      | PRKDC                     | 0.705                           | 0.001513665754412901     | 0.0174270867824   |                    |                  |
| 60013                     | 7В           |                      | FN3KRP                    | 0.702                           | 0.0039277085928139405    | 0.0195821180706   |                    |                  |
| OFRIS                     |              |                      |                           |                                 |                          |                   |                    |                  |
| MCTS1                     |              |                      | APH1A                     | 0.6986                          | 0.0004227679772473961    | 0.0222940233474   |                    |                  |

#### **Biological Network Visualization**

The Biological Network Visualization tab offers an interactive visual representation of the biological network. When networks have more than 10,000 edges, a haircut filter is applied before the visualization of the network. If the haircut filter cannot reduce the number of edges below 10,000 edges then no network visualization is provided. Networks' visualization is based on the Cytoscape plugin [12] and it provides an interactive graphical interface. Users can retrieve information about clicked nodes and edges, export the image in different formats (a PNG, SVG, PDF, XGMML, GraphML or SIF document), decrease opacity on mouseover and view the network using different visualization layouts (force-directed, circle or radial).

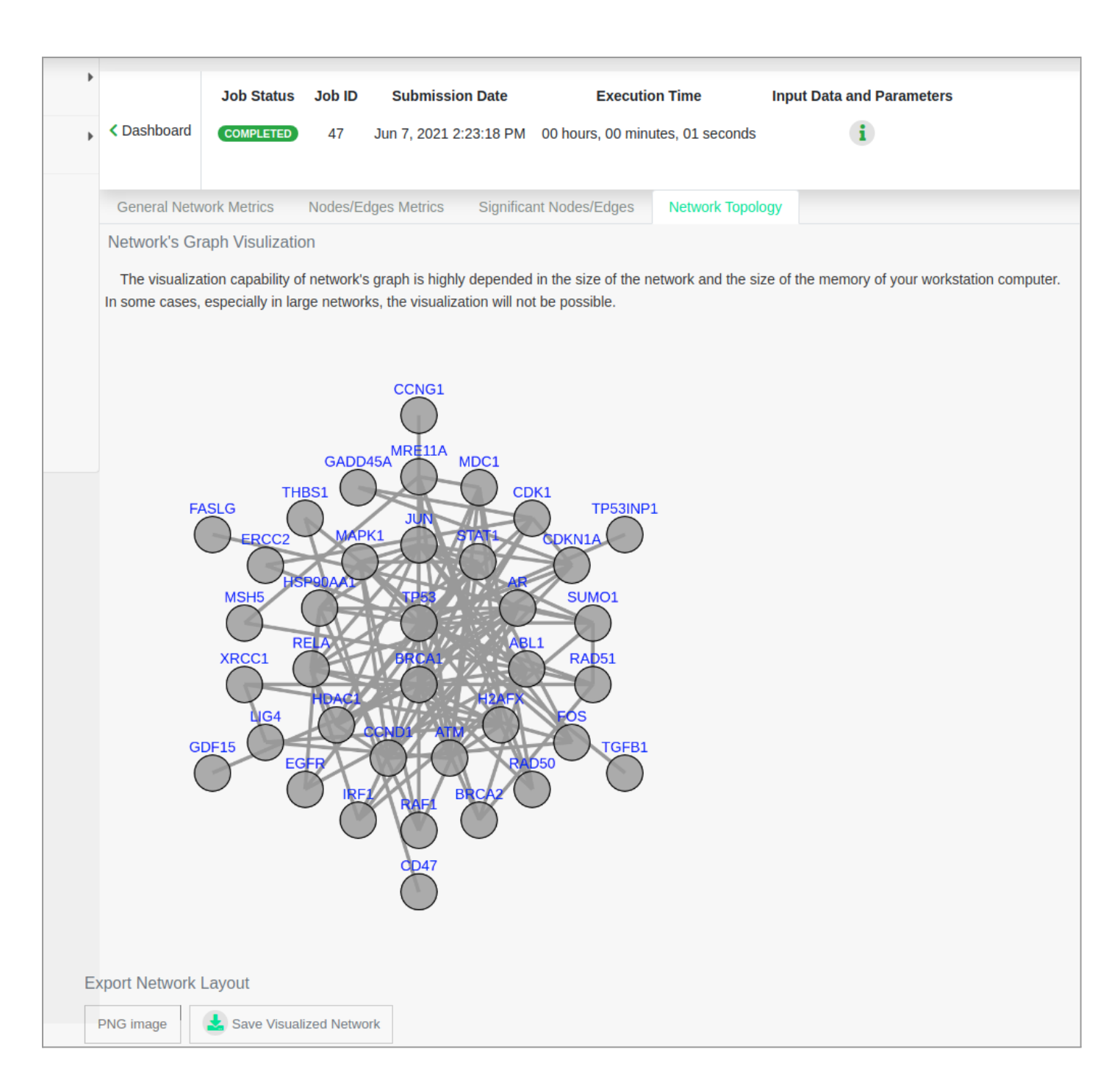

#### **Biological Network Visualization**

The Biological Network Visualization function offers an interactive visual representation of the biological network. The user has the opportunity to upload a node labels file and a color node scale file with his personal requirements. When networks have more than 10,000 edges, a haircut filter is applied before the visualization of the network. If the haircut filter cannot reduce the number of edges

below 10,000 edges then no network visualization is provided. Networks' visualization is based on the Cytoscape plugin [12] and it provides an interactive graphical interface. Users can retrieve information about clicked nodes and edges, export the image in different formats (a PNG, SVG, PDF, XGMML, GraphML or SIF document), decrease opacity on mouseover and view the network using different visualization layouts (concentric, force-directed fcose, breadthfirst, circle, random, grid, cose), The user can also the node colors, the node transparency, the node font size and the node label color.

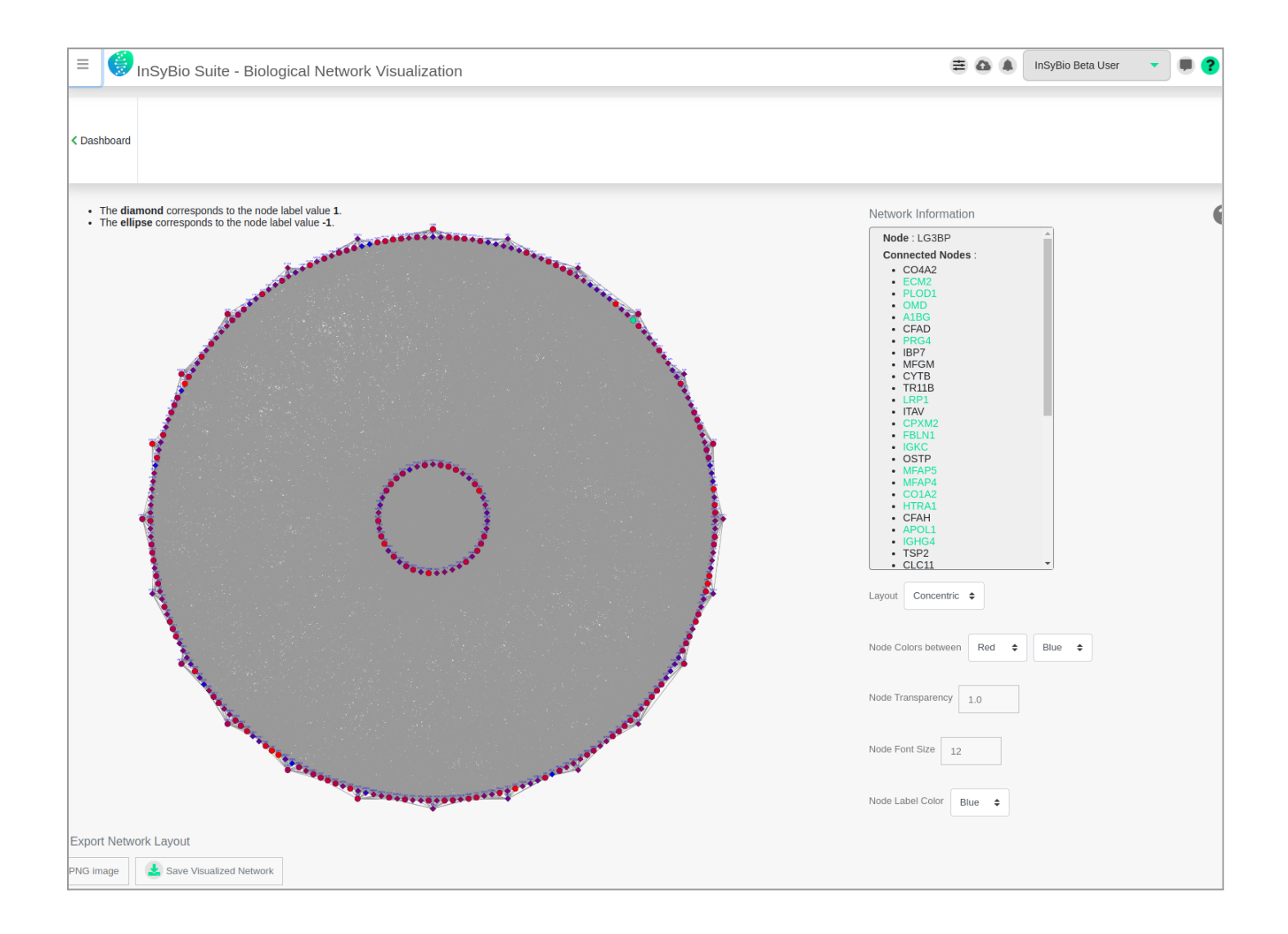

#### **Biological Network Clustering**

With this tool, you can analyze your Biological Network to extract complexes of similar nodes (e.g. protein complexes). Weighted and unweighted Biological Networks can be handled. Three options are supplied for the prediction of Biological Network complexes: Markov Clustering (MCL) [3], Restricted Neighborhood Search Clustering (RNSC) [4] and Clustering with Overlapping Neighborhood Expansion (ClusterONE) [22]. You can name and enter your network via a file or by a saved snapshot in your Data Store and specify the algorithm parameters:

#### MCL algorithm

| ≡ 🌍 InSyBio Su                | ite - Biological Network Clustering        | 804 | InSyBio Beta User | • |  |
|-------------------------------|--------------------------------------------|-----|-------------------|---|--|
| Network Title:                |                                            |     |                   |   |  |
| Network Filename:             |                                            |     |                   |   |  |
| 0                             | Select file from Data Store to Upload File |     |                   |   |  |
| Select Algorithm: MCL -       | Markov Cluster Algorithm                   |     |                   |   |  |
| Algorithm parameters          |                                            |     |                   |   |  |
| Choose inflation rate: 1.8 \$ |                                            |     |                   |   |  |
| Submit Job                    |                                            |     |                   |   |  |

• Inflation Rate parameter (default value 1.8)

The output is a list of the clusters created from the algorithm. For each cluster, the node IDs are listed.

#### RNSC algorithm

| ≡ 🦪 InSyE               | InSyBio Suite - Biological Network Clustering                 |  |  |  |  |  |
|-------------------------|---------------------------------------------------------------|--|--|--|--|--|
| Network Title:          |                                                               |  |  |  |  |  |
| Network Filename:       |                                                               |  |  |  |  |  |
|                         | Select file from Data Store O Go to Data Store to Upload File |  |  |  |  |  |
| Select Algorithm:       | RNSC - Restricted Neighborhood Search Clustering Algorithm \$ |  |  |  |  |  |
| Algorithm paramete      | rs                                                            |  |  |  |  |  |
| Max Cluster Number:     | 100                                                           |  |  |  |  |  |
| Tabu Length:            | 1                                                             |  |  |  |  |  |
| Tabu List Tolerance:    | 1                                                             |  |  |  |  |  |
| Naive Stopping Tolerand | 5                                                             |  |  |  |  |  |
| Scaled Stopping Toleran | 1002: 5                                                       |  |  |  |  |  |
| Number of Experiments.  | . <b>L</b>                                                    |  |  |  |  |  |
| Submit Job              |                                                               |  |  |  |  |  |

- Maximum number of clusters (default value 100),
- Tabu length (default value 1),
- Tabu list tolerance (default value 1),
- Naive stopping tolerance (default value 5),
- Scaled stopping tolerance (default value 5), and
- Number of experiments (default value 1)

Each type of graph has a fairly similar response to the changing tabu length, and RNSC clusters each quite well (and quite quickly) with a tabu length of around n/100, where n the number of nodes in the graph.

King et al [4] showed that a diversification frequency of n/50 and length diversification = n/5 (n the number of nodes in the graph) yield fairly good results in terms of both score and time, but no set of parameters is clearly the best for all classes of graphs. For more information on Parameter Training and Statistical Results please consult [5].

The RNSC has the capability to efficiently searching many minima in the search space. In this section we will consider a standard tabu list, i.e. one with tabu list tolerance equal to 1, since it was shown in [5] that extending the tabu tolerance did not offer an advantage for the problem.

For the naive and scaled stopping tolerance, there is always a choice between speed and quality. For all graph types, the final scaled cost decreases as the stopping tolerance is increased and the standard deviation of the cost decreases similarly.

The output is a list of the clusters created from the algorithm. For each cluster, the node IDs are listed.

| E InSyBio Suite - Biological Network Clustering                                      | 804 | InSyBio Beta User | - 🖷 🕄 |
|--------------------------------------------------------------------------------------|-----|-------------------|-------|
| Value of Tele                                                                        |     |                   |       |
| Network title:                                                                       |     |                   |       |
| Network Filename:                                                                    |     |                   |       |
| Select file from Data Store     O to Data Store to Upload File                       |     |                   |       |
| Select Algorithm: ClusterONE - Clustering with Overlapping Neighborhood Expansion \$ |     |                   |       |
| Algorithm parameters                                                                 |     |                   |       |
| Complexes Size Threshold: 3                                                          |     |                   |       |
| Complexes Density Threshold: 0.3                                                     |     |                   |       |
| Submit Job                                                                           |     |                   |       |

#### ClusterONE algorithm

- Complexes size threshold: (default value 3)
- Complexes density threshold: (default value 0.3)

The output is a list of the clusters created from the algorithm. For each cluster, the node IDs are listed.

#### View Results

After starting an analysis job you can go to "BioNets Jobs Dashboard", where you can view the status of your current and previous BioNets jobs. After the completion of the analysis you can select the "View Results" at the Actions column and view the Network Clusters.

| =           | InSyBio Su | te - Bi      | ological Network Cl                         | lustering Results |                           |              | ≡ 0 4                           | InSyBio Beta User           |                    |
|-------------|------------|--------------|---------------------------------------------|-------------------|---------------------------|--------------|---------------------------------|-----------------------------|--------------------|
| < Dashboard | Job Status | Job ID<br>31 | Submission Date<br>Oct 15, 2019 12:57:44 PM | Execution Time    | Input Data and Parameters | 5            | Clusters from Co-expression Net | work from Parkinson's disea | ase (MCL)(60.00 B) |
| cluster_1   |            |              |                                             |                   |                           |              |                                 |                             |                    |
| B2M, HB     | B, HBA2    |              |                                             |                   |                           | View Complex |                                 |                             |                    |
| cluster_2   |            |              |                                             |                   |                           |              |                                 |                             |                    |
| SLC4A1,     | SELENBP1   |              |                                             |                   |                           | View Complex |                                 |                             |                    |
| cluster_3   |            |              |                                             |                   |                           |              |                                 |                             |                    |
| HBD, AH     | SP         |              |                                             |                   |                           | View Complex |                                 |                             |                    |
| cluster_4   |            |              |                                             |                   |                           |              |                                 |                             |                    |
| ACTR2, 1    | YWHAZ      |              |                                             |                   |                           | View Complex |                                 |                             |                    |

The results are presented on your screen as a list or you can download them as a TAB delimited tsv file.

#### **Clusters Visualization**

For each computed cluster the participating nodes are presented and it can be visualized. Clusters' visualization is based on the Cytoscape plugin [12] and it provides an interactive graphical interface. Users can retrieve information about clicked nodes and edges, export the image in different formats (a PNG, SVG, PDF, XGMML, GraphML or SIF document), decrease opacity on mouseover and view the network using different visualization layouts (force-directed, circle or radial).

| × 🕖 InSyBio Suite - Biological Ne | letwork Clusterin |                                   | 🚍 💩 🏔 🛛 InSyBio Beta User 🕞 💭 🕐                                            |
|-----------------------------------|-------------------|-----------------------------------|----------------------------------------------------------------------------|
| InSyBio Interact                  | Job §             | Visualize Complex                 |                                                                            |
| InSyBio ncRNASeq                  | < Dashboard Contr |                                   | Chusters from Co-expression Network from Parkinson's disease (MCL)(60.00 B |
| InSyBio Bionets                   | cluster 1         |                                   |                                                                            |
| InSyBio Biomarkers                |                   |                                   |                                                                            |
| InSyBio DNA-Seq                   | DZM, HDD, HDAZ    |                                   |                                                                            |
|                                   | cluster 2         | HEAT HEAT                         |                                                                            |
| InSyBio DataStore                 | SLC4A1, SELENB    | $\bullet$                         |                                                                            |
|                                   |                   |                                   |                                                                            |
|                                   | cluster_3         |                                   |                                                                            |
|                                   | HBD, AHSP         |                                   |                                                                            |
|                                   |                   | Export Network Layout             |                                                                            |
|                                   | cluster_4         | PNG image Save Visualized Network |                                                                            |
|                                   | ACTR2, YWHAZ      | cio                               | lose                                                                       |
|                                   |                   | Vere Complex                      |                                                                            |
|                                   | cluster_5         |                                   |                                                                            |
|                                   | RPL4, RPL3        |                                   |                                                                            |
|                                   |                   | Ver Conglex                       |                                                                            |
|                                   |                   |                                   |                                                                            |
|                                   |                   |                                   |                                                                            |
|                                   |                   |                                   |                                                                            |
|                                   |                   |                                   |                                                                            |

#### **Combine Networks**

You can select from Data Store two files, representing Biological Networks, to combine with same or different node ids types. If they have the same node type they are merged as is, if they have different node type they are changed to GeneSymbols ids using the Insybio Interact knowledgebase. You can perform normalization to the edge scores, according to your specifications and also use different weights for the combination of networks.

| = 🦪 InSyBio Suite - Combin  | ie Networks                                                    | ≡ ۵ ♦ | InSyBio Beta User 🔹 💻 🥐 |
|-----------------------------|----------------------------------------------------------------|-------|-------------------------|
|                             |                                                                |       |                         |
| Combined Network Title:     |                                                                |       |                         |
| Network Title 1:            |                                                                |       |                         |
| Network Filename 1:         |                                                                |       |                         |
|                             | Select file from Data Store O Go to Data Store to Upload File  |       |                         |
| Network Title 2:            |                                                                |       |                         |
| Network Filename 2:         |                                                                |       |                         |
|                             | Select file from Data Store     O to Data Store to Upload File |       |                         |
| Show More Options -         |                                                                |       |                         |
| Weight 1: 1                 |                                                                |       |                         |
| Weight 2: 1                 |                                                                |       |                         |
| Normalize: 🕑                |                                                                |       |                         |
| Upper Limit     Lower Limit |                                                                |       |                         |
| Submit Job                  |                                                                |       |                         |

#### View Results

In order to access your network you can go to "BioNets Jobs Dashboard", where you can view the status of your current and previous BioNets jobs. After the completion of the graph you can select the "View Results" at the Actions column and view the combined network results.

|              | Job Status | Job ID     | Submission Date         | Execution Time                   | Input Data and Parameters |                   |              |
|--------------|------------|------------|-------------------------|----------------------------------|---------------------------|-------------------|--------------|
| < Dashboard  | COMPLETED  | 2158       | Jun 4, 2021 12:54:57 PM | 00 hours, 00 minutes, 01 seconds | i                         |                   | Antwork File |
|              |            |            |                         |                                  |                           |                   |              |
|              |            |            |                         |                                  |                           | Bionets Actions 🝷 |              |
|              |            |            |                         |                                  |                           |                   |              |
|              |            |            |                         |                                  |                           |                   |              |
|              |            |            |                         |                                  |                           |                   |              |
|              |            |            | THRSP                   | ELOVL3                           |                           |                   |              |
|              |            |            |                         |                                  |                           |                   |              |
|              |            |            |                         |                                  |                           |                   |              |
|              |            |            |                         |                                  |                           |                   |              |
|              |            |            |                         |                                  |                           |                   |              |
|              |            |            |                         |                                  |                           |                   |              |
|              |            |            |                         |                                  |                           |                   |              |
| Export Netwo | ork Layout |            |                         |                                  |                           |                   |              |
| PNG image    | ✓ Save     | Visualized | Network                 |                                  |                           |                   |              |

### References

- Kohalmi, S. E., Reader, L. J., Samach, A., Nowak, J., Haughn, G. W., & Crosby, W. L. (1998). Identification and characterization of protein interactions using the yeast 2-hybrid system. In Plant Molecular Biology Manual (pp. 95-124). Springer Netherlands.
- 2. Puig, O., Caspary, F., Rigaut, G., Rutz, B., Bouveret, E., Bragado-Nilsson, E., ... & Séraphin, B. (2001). The tandem affinity purification (TAP) method: a general procedure of protein complex purification. Methods, 24(3), 218-229.
- 3. Van Dongen, S. M. (2001). Graph clustering by flow simulation.
- 4. King, A. D., Pržulj, N., & Jurisica, I. (2004). Protein complex prediction via cost-based clustering. Bioinformatics, 20(17), 3013-3020.
- 5. King, A. (2005). An efficient cost-based graph clustering algorithm. McGill University, Montreal.
- 6. Page, L., Brin, S., Motwani, R., & Winograd, T. (1999). The PageRank citation ranking: bringing order to the Web.
- 7. Tong, H., Faloutsos, C., & Pan, J. Y. (2006). Fast random walk with restart and its applications.
- Saramäki, J., Kivelä, M., Onnela, J. P., Kaski, K., & Kertesz, J. (2007). Generalizations of the clustering coefficient to weighted complex networks. Physical Review E, 75(2), 027105.
- Opsahl, T., Agneessens, F., & Skvoretz, J. (2010). Node centrality in weighted networks: Generalizing degree and shortest paths. Social Networks, 32(3), 245-251.
- Lu, L., & Zhang, M. (2013). Edge Betweenness Centrality. In Encyclopedia of Systems Biology (pp. 647-648). Springer New York.
- 11. de la Peña, J. A., Gutman, I., & Rada, J. (2007). Estimating the Estrada index. Linear Algebra and its Applications, 427(1), 70-76.
- Lopes, C. T., Franz, M., Kazi, F., Donaldson, S. L., Morris, Q., & Bader, G. D. (2010). Cytoscape Web: an interactive web-based network browser.Bioinformatics, 26(18), 2347-2348.

- 13. Edgar, R., Domrachev, M., & Lash, A. E. (2002). Gene Expression Omnibus: NCBI gene expression and hybridization array data repository. Nucleic acids research, 30(1), 207-210.
- 14. Zhang, B., & Horvath, S. (2005). A general framework for weighted gene co-expression network analysis. Statistical applications in genetics and molecular biology, 4(1).
- 15. Song, L., Langfelder, P., & Horvath, S. (2012). Comparison of co-expression measures: mutual information, correlation, and model based indices. BMC bioinformatics, 13(1), 328.
- 16. Hatfield, G., Hung, S. P., & Baldi, P. (2003). Differential analysis of DNA microarray gene expression data. Molecular microbiology, 47(4), 871-877.
- Breitling, R., & Herzyk, P. (2005). Rank-based methods as a non-parametric alternative of the T-statistic for the analysis of biological microarray data. Journal of bioinformatics and computational biology, 3(05), 1171-1189.
- 18. Cui, X., & Churchill, G. A. (2003). Statistical tests for differential expression in cDNA microarray experiments. Genome Biol, 4(4), 210.
- Safran, M., Dalah, I., Alexander, J., Rosen, N., Stein, T. I., Shmoish, M., ... & Lancet, D. (2010). GeneCards Version 3: the human gene integrator. Database,2010, baq020.
- 20. Amberger, J., Bocchini, C., & Hamosh, A. (2011). A new face and new challenges for Online Mendelian Inheritance in Man (OMIM®). Human mutation,32(5), 564-567.
- Piñero, J., Queralt-Rosinach, N., Bravo, À., Deu-Pons, J., Bauer-Mehren, A., Baron, M., ... & Furlong, L. I. (2015). DisGeNET: a discovery platform for the dynamical exploration of human diseases and their genes. Database, 2015, bav028.
- 22. Nepusz, T., Yu, H., & Paccanaro, A., (2012). Detecting overlapping protein complexes in protein-protein interaction networks. Nature Methods volume 9, pages 471–472 (2012)
- 23. Xu, W., Hou, Y., Hung, Y. S., & Zou, Y. (2013). A comparative analysis of Spearman's rho and Kendall's tau in normal and contaminated normal models. Signal Processing, 93(1), 261-276.

# How to get InSyBio BioNets

To request a free one month license of InSyBio Suite please email us at info@insybio.com.

To purchase InSyBio Interact commercial version 3.1 please contact us at <u>sales@insybio.com</u>.

### About Us

InSyBio Ltd is a bioinformatics pioneer company (<u>www.insybio.com</u>) in personalized healthcare, that focuses on developing computational frameworks and tools for the analysis of complex life-science and biological data in order to develop predictive integrated biomarkers (biomarkers of various categories) with increased prognostic and diagnostic aspects for the personalized Healthcare Industry.

InSyBio Suite consists of tools for providing integrated biological information from various sources, while at the same time it is empowered with robust, user-friendly and installation-free bioinformatics tools based on intelligent algorithms and methods.

#### **COPYRIGHT NOTICE**

External Publication of InSyBio Ltd - Any InSyBio information that is to be used in advertising, press releases, or promotional materials requires prior written approval from the InSyBio Ltd. A draft of the proposed document should accompany any such request. InSyBio Ltd reserves the right to deny approval of external usage for any reason.

Copyright 2023 InSyBio Ltd. Reproduction without written permission is completely forbidden.